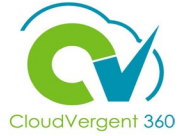

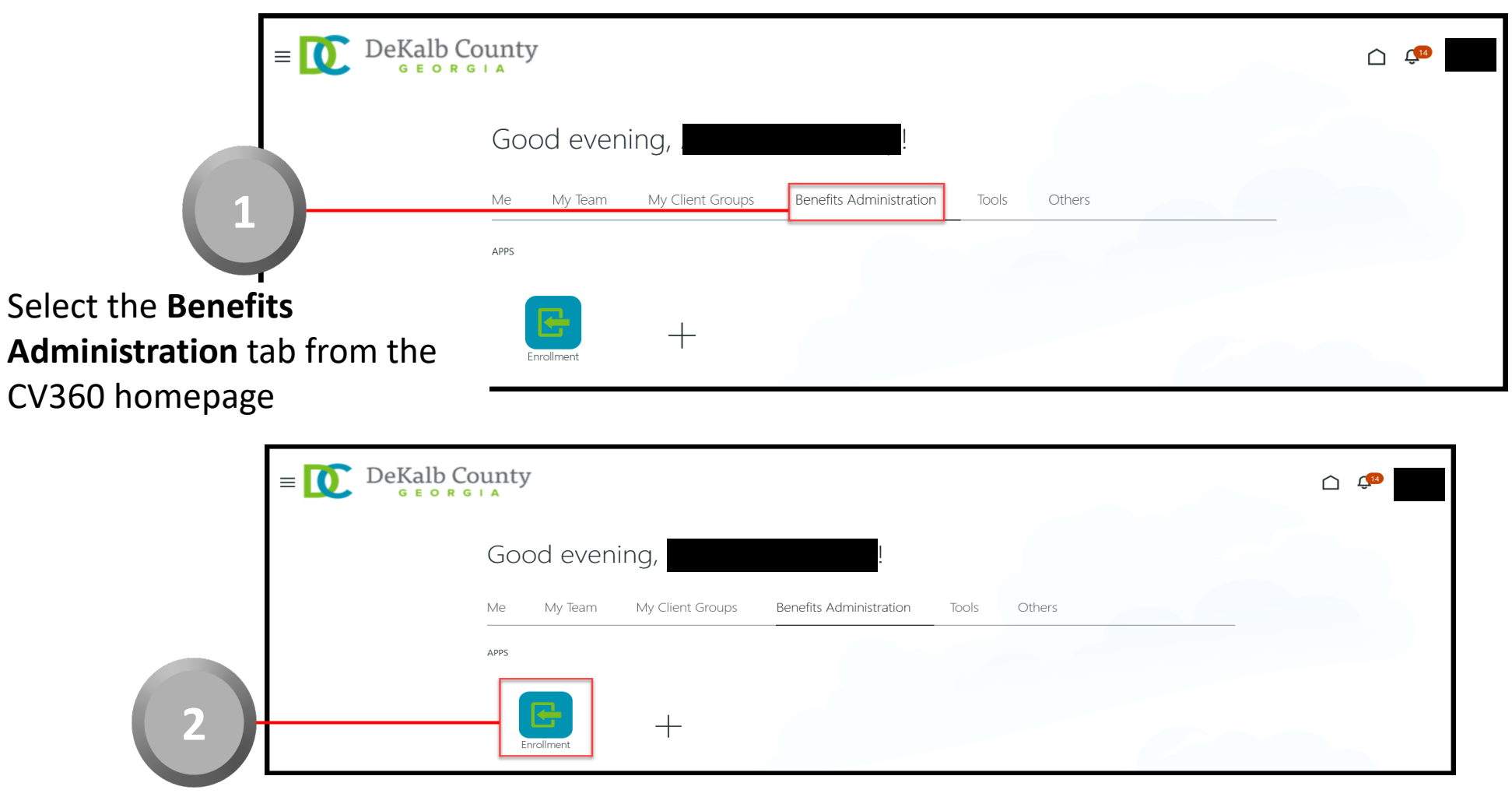

Select the **Enrollment** tile within the Apps area

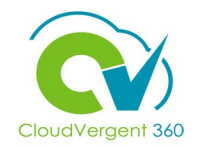

| $\equiv \bigcup_{G \in O R G \mid A} DeKalb County$                                   |                                                                                                    |
|---------------------------------------------------------------------------------------|----------------------------------------------------------------------------------------------------|
| Benefits Service Center                                                               | From the Benefits Service Center<br>key in the Employee's Name or<br>Number in the Search for a<br>Person field |
| E DeKalb County                                                                       |                                                                                                    |
| Benefits Service Center                                                               |                                                                                                    |
| Advanced Search:100081   My Dashboar   Name Business Title   Work Email Person Number | From the Search for a Person field,<br>select the <b>Employee</b> from the return<br>list of values             |

The Search for a Person field has intelligent search capabilities. If the Employee's Name is partially keyed, then the intelligent search will return values matching the partial entry

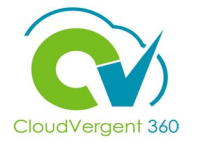

| = DeKalb Cou      | inty                           |                   |              |                               |                      | <u>(14</u> |
|-------------------|--------------------------------|-------------------|--------------|-------------------------------|----------------------|------------|
| <                 | Benefits Sum                   | imary             |              |                               |                      |            |
| I <del>C</del>    | -                              |                   |              |                               |                      |            |
| Benefits Summary  | Effective As-of Date 12/14/    | 21                | ti <b>o</b>  |                               |                      |            |
| 🕎 Employment Info | Benefit Relationship DFLT D    | eKalb County GA   | ~            |                               |                      |            |
| 또 Compensation    |                                |                   |              |                               |                      |            |
|                   | 0                              | 3                 | 0            | 0                             | 0                    |            |
|                   | Events Require<br>Intervention | Life Events Added | Court Orders | Documents Pending<br>Approval | Pending Action Items |            |
|                   |                                |                   |              |                               |                      |            |
|                   | Enrollments                    |                   |              |                               | ^                    |            |
|                   | All benefits                   | ✓ Actions ✓       |              |                               |                      |            |

From the Benefits Summary page, the Coordinator will be able to view the Employee's Enrollments

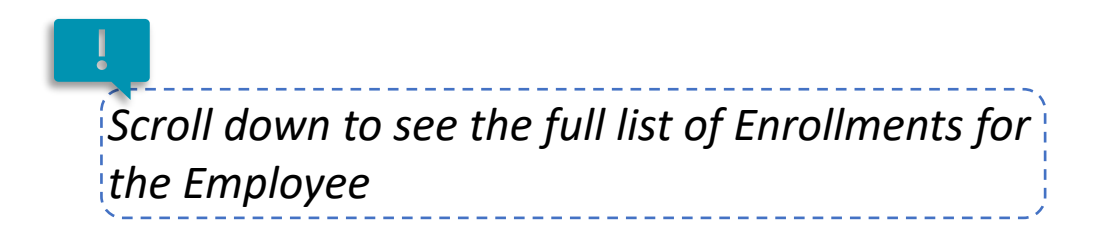

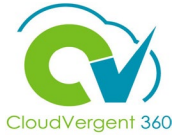

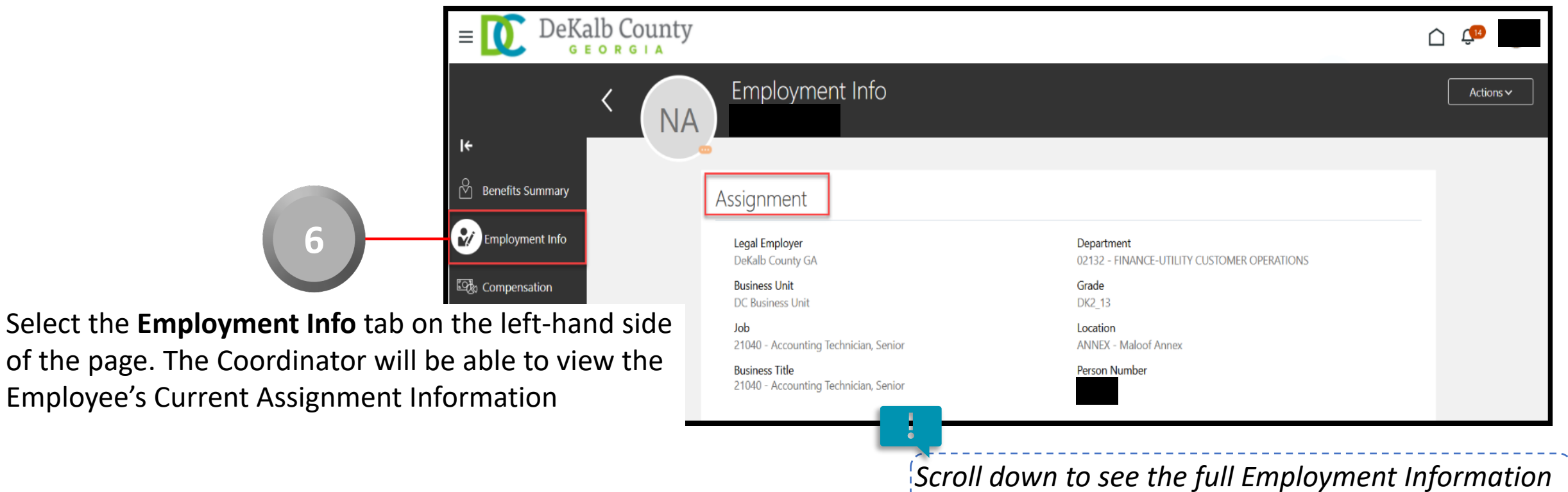

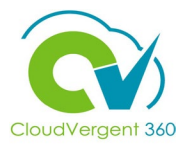

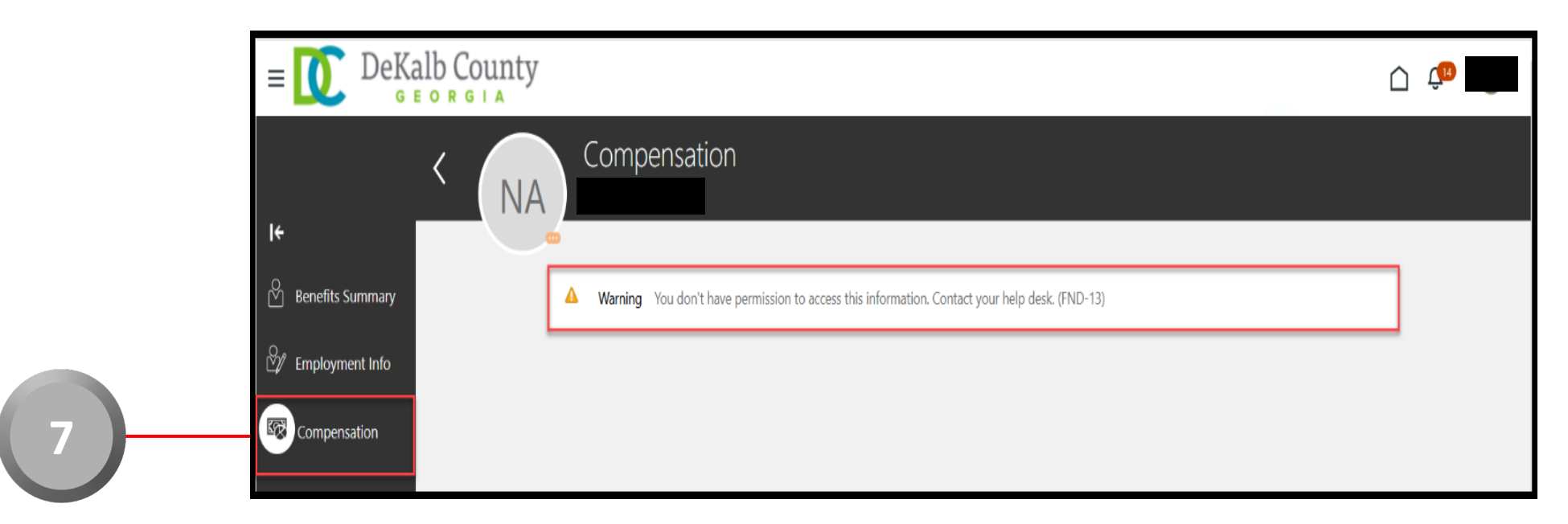

Select the **Compensation** tab on the left-hand side of the page. Because the Coordinator does not have the privilege to see the Employee's Compensation, he/she will see a blank page with a Warning message indicating "You don't have permission to access this page. Contact your help desk. (FND-13)"

This is intentional based on DeKalb's business requirements